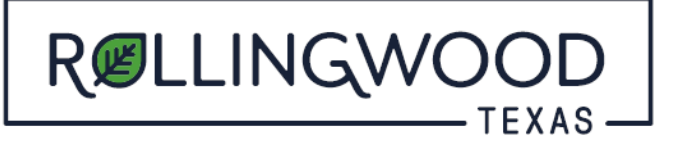

## How do I request inspections for my permit with www.MyGovernmentOnline.org?

- Open your browser and type in <u>www.mygovernmentonline.org</u>
- Select 'Customer Portal'
- Login (Top right hand side of page)
- Select 'My Account' at the top right-hand corner
- Scroll down to 'My Permits'
- To the **RIGHT** of your preferred permit, select **REQUEST**
- In the drop down, select the inspection you want to request
- Select the date you'd like the inspection to take place
- Place any **notes** for the inspector in the "Notes" section—Gate Codes, Contact information
- Select **'Add'**
- Select 'Submit Requests to Jurisdiction'